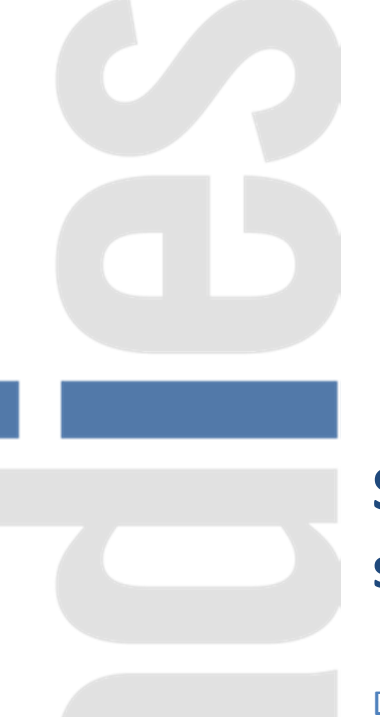

Documentation utilisateurs – 18.01.2021

SADIES S.A. Av. des Baumettes 13 1020 Renens T +41 21 631 15 90 F +41 21 631 15 91 www.sadies.ch

Documentation utilisateurs – 18.01.2021

# Table des matières

| Contexte                                                                                                    | 3                                |
|----------------------------------------------------------------------------------------------------|----------------------------------|
| Modification des rubriques                                                                                                    | 5                                |
| Rubriques à modifier                                                                                                    | 5                                |
| Création nouveaux soumis et nouvelles rubriques                                                                                                    | 8                                |
| Rubriques créées                                                                                                    | 9                                |
| Affecter les soumis IS RP et IS RA aux différentes rubriques                                                                                                    | 26                               |
|                                                                                                    |                                  |
| Modification des paramètres généraux                                                                                                    | 27                               |
| Modification des paramètres généraux<br>Calcul                                                                                                    | 27                               |
| Modification des paramètres généraux<br>Calcul<br>Ajout global de données ou Gestion des données                                                                           | 27<br>27<br>27                   |
| Modification des paramètres généraux<br>Calcul<br>Ajout global de données ou Gestion des données<br>Impôt Source – Liste récapitulative                                    | 27<br>27<br>28<br>30             |
| Modification des paramètres généraux<br>Calcul<br>Ajout global de données ou Gestion des données<br>Impôt Source – Liste récapitulative<br>Annexes :                       | 27<br>27<br>28<br>30<br>31       |
| Modification des paramètres généraux<br>Calcul<br>Ajout global de données ou Gestion des données<br>Impôt Source – Liste récapitulative<br>Annexes :<br>Genres de salaires | 27<br>27<br>28<br>30<br>31<br>31 |

# Contexte

A partir du 1<sup>er</sup> janvier 2021, la Suisse adopte une harmonisation des impositions à la source dans les différents cantons. Une directive de l'Administration fédérale des contributions détaille tous ces éléments (<u>disponible ici</u>).

Il subsiste cependant deux modes d'impositions :

- un calcul sur une base annuelle
  - Cantons : GE FR TI VD- VS
- Un calcul sur une base mensuelle
  - Les autres cantons non cités ci-dessus

Un autre changement notoire concerne les employeurs du canton de Genève qui abandonneront le transfert des données annuelles sur la plateforme ISEL pour passer à la transmission mensuelle des données via Swissdec. Le passage par ISEL sera toujours possible pour les employeurs qui ont moins 50 sourciers, mais la saisie des données sera manuelle en ligne.

<u>Cette harmonisation a pour effet une refonte complète du mode de calcul avec la création de nouvelles rubriques. Il est donc impératif que vos salaires 2020 soient terminés avant d'installer une nouvelle version et ajouter/modifier les rubriques et le paramétrage. Il ne sera plus possible de calculer des salaires 2020 une fois cette version installée.</u>

Le processus est donc le suivant :

- 1. Terminer vos salaires, comptabiliser (verrouiller) vos salaires 2020.
- 2. Editer, pour 2020, vos certificats de salaires, listes assurances sociales, impôts source. Transmettez vos données Swissdec et ISEL (GE).
- 3. Installer la nouvelle version salaire 2021 selon <u>l'information transmise le 7.1.2021</u>.
- 4. Reprendre le processus de modification du paramétrage décrit ci-dessous.

#### Principaux changements dans le calcul de l'impôt source 2021

- Le revenu déterminant (qui permet de trouver le taux d'imposition) ne concerne pas uniquement le salaire versé mais doit inclure une éventuelle activité annexe.
- Les montants versés « à titre périodique » doivent donc être ramenés au taux d'activité global (taux du collaborateur + taux de l'activité annexe) alors que les montants versés « à titre apériodique » seront ajoutés.
- Il faudra donc déterminer quelles rubriques sont de type périodique et lesquelles sont de type apériodique.
- Le barème D n'existe plus.
- Possibilité de calculer l'impôt rétroactif à une période donnée sur l'année en cours.

Un exemple de calcul avec explications se trouve dans les annexes de la présente documentation.

# **Modification des rubriques**

Le mode de calcul étant totalement revu dans cette révision de l'imposition à la source, vous devez également modifier le paramétrage de vos rubriques. Plusieurs opérations sont à effectuer. A relever que les numéros de rubriques indiqués sont généralement ceux que vous avez. Ils peuvent cependant être différents.

#### **Rubriques à modifier**

Vous devez tout d'abord indiquer le code rubrique « Taux IS » de la rubrique Taux impôt source (généralement la 40.10) (voir figure 1)

#### 40.10 Taux impôt source :

- Indiquer le code rubrique « Taux IS » (au bas de la liste déroulante)

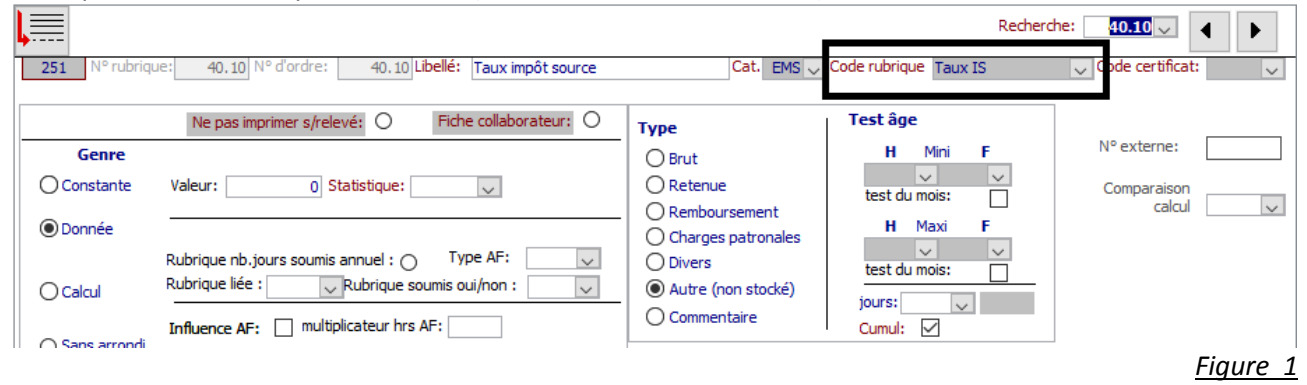

Vous devez indiquer le code rubrique « Nbre d'heures par mois » dans la rubrique 3.01 Nbre d'heures par mois. Afin de calculer le taux d'activité du collaborateur horaire, le programme tiendra compte du nombre d'heures indiqué (selon exemple ci-dessous 173.33 pour un 100% (40 heures \* 52 semaines /12 mois)).

#### 3.01 Nbre d'heures par mois :

- Indiquer le code rubrique « Nbre d'heures par mois »

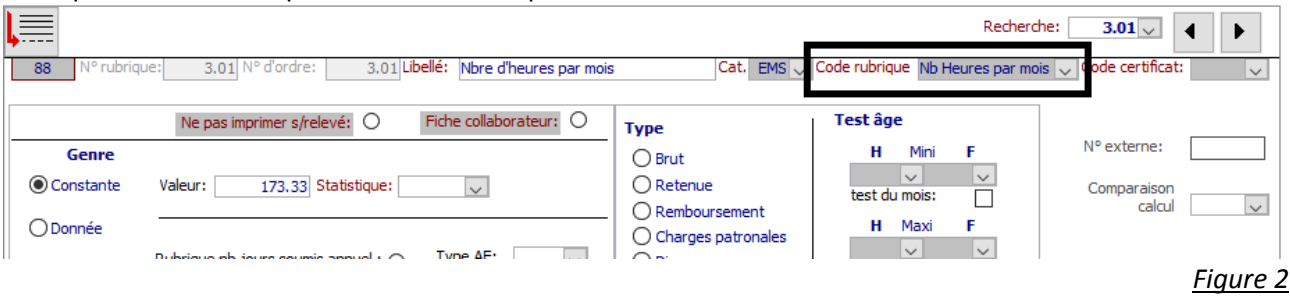

Les rubriques du nombre d'heures travaillées pour le personnel à l'heure doivent être complétées (si ce n'est pas déjà fait) avec le code rubrique « Heures ». Ceci permet de connaître le nombre d'heures travaillées cumulé et définir ainsi le taux d'activité exact de la personne. (voir figure 3)

#### Exemple 51.11. Nbre d'heures avec vacances ou Nombre d'heure salaire horaire

Il faut répéter cette opération sur chaque rubrique définissant les heures travaillées. Ce sera cette ou ces rubriques qui détermineront le taux d'activité du collaborateur payé à l'heure.

NB : le taux d'activité ainsi calculé sera additionné à l'éventuel taux d'activité de la personne dans l'entreprise, au taux d'activité annexe.

|                                                                        |                     | Recher               | che: 51.11 √ ◀ ▶     |
|------------------------------------------------------------------------|---------------------|----------------------|----------------------|
| 126 N° rubrique: 51.11 N° d'ordre: 51.11 Libellé: Nombre d'heures (ave | ec vac.) Cat. EMS 🗸 | Code rubrique Heures | ✓ Code certificat: ✓ |
| Ne pas imprimer s/relevé: O Fiche collaborateur: O Genre               | Type<br>O Brut      | Test âge<br>H Mini F | N° externe:          |
|                                                                        |                     |                      | Figure 3             |

Si vous avez des collaborateurs payés à la journée ou à la veille, il faut indiquer dans les rubriques concernées le code rubrique « jours » ou « veille » et le multiplicateur (équivalence en heures de la rubrique saisie).

Paiement à la journée, exemple 8 heures par jour

| ļ                                                                   |          | Recher              | /dhe: 51.90 🗸 🕨      |
|---------------------------------------------------------------------|----------|---------------------|----------------------|
| 229 N° rubrique: 51.90 N° d'ordre: 51.90 Libellé: Nombre de journée | Cat. EMS | Code rubrique Jours | 🗸 C de certificat: 🗸 |
|                                                                     |          | Multiplicateur 8    |                      |
| Ne pas imprimer s/relevé: O Fiche collaborateur: O                  | Туре     | Test âne            |                      |
| Genre                                                               | OBrut    | H Mini F            | Nº externe:          |

Paiement à la veille, exemple 10 heures par veille

| Lee and the second second second second second second second second second second second second second second s |          | Recherche             | : 51.91 ↓ ↓         |
|----------------------------------------------------------------------------------------------------|----------|-----------------------|---------------------|
| 259 N° rubrique: 51.91 N° d'ordre: 51.91 Libellé: Nombre de veile                                               | Cat. EMS | Code rubrique Veilles | 🗸 ode certificat: 🗸 |
|                                                                                                    |          | Multiplicateur 10     |                     |
| Ne pas imprimer s/relevé: O Fiche collaborateur: O                                                              | Туре     | - · · · ,             |                     |
| Genre                                                                                                    | OBrut    | H Mini F              | N° externe:         |

Des rubriques existantes doivent être modifiées pour les rendre inopérantes.

- a. Ce sont les rubriques de retenues actuelles (généralement les 250.90 et avoisinantes. (Pour GE, il y a au moins deux rubriques : IS mois et IS Heures). Actuellement, elles sont de genre « calcul ». Elles doivent être transformées en genre « Constante » qui les rendra inactives. Il faut également enlever le « point » sous IS. Pour plus de clarté, il serait bien d'indiquer dans le libellé de la rubrique « NPU » (ne plus utiliser) (*voir figure* 4).
- b. Vous pouvez garder vos rubriques de correction manuelle d'impôt source car il s'agit de rubrique de genre « donnée ».

#### Exemple 250.90 Retenue Impôt source

- a. Sélectionnez le Genre Constante
- b. Désactivez le radio-bouton « IS »
- c. Modifiez le libellé

|                                                                                                    | Rubriques paramètres                                                                                                    |                         |
|----------------------------------------------------------------------------------------------------|----------------------------------------------------------------------------------------------------|-------------------------|
|                                                                                                    | Recherd                                                                                                    | he: 250.90 🗸 🕨          |
| 75 N° rubrique: 250.90 N° d'ordre: 250.90 Uibellé: Impôt à la so                                                                                                    | cat. EMS Code rubrique                                                                                                    | ✓ Code certificat: 12 ✓ |
| Ne pas imprimer s/relevé:       Fiche collaborateu            • Constante           • Statistique:             • Constante           • Statistique:             • Donnée           Rubrique nb.jours soumis annuel :           Type AF:             • Calcul           Rubrique liée :           ¬Rubrique soumis oui/non :             • Calcul           Tuffuence AF:           multiplicateur hrs AF:             • Sans arrondi           • Forcer le calcul           • +             • these:          • 250.42           • Test si soumis IS mois           • o                      | Type       Test âge         Brut       Retenue         Remboursement       H Mini F         Charges patronales       H Maxi F         Divers       Lest du mois:         Autre (non stocké)       Jours: 41.05 V Nb.jour         Comptabilité (F=fonction)       Comptabilisation: Image: Comptabilisation: Image: Comptabilisation: Image: Comptabilisation: Image: Comptabilité (F=fonction)         C       20115         Etab:       Image: Comptabilisation: Image: Comptabilisation: Image: Comptability Comptability Com | Nº externe:             |
| Influencé par les dates entrée / sortie:       Q       Q   < | Affecter:                                                                                                    |                         |
| Genre 2.3:<br>Genre 3:<br>Genre 4:                                                                                                    | soumis                                                                                                    |                         |
| Genre 7:<br>Genre 13.1.2:                                                                                                    | facteur LPP:       seuil an:       N° soumis:                                                                                                    | SORTIE an<br>∱ →        |
| Genre 15 :                                                                                                    | v plaf. an:                                                                                                    |                         |
|                                                                                                    |                                                                                                    | Figure                  |

# **Création nouveaux soumis et nouvelles rubriques**

Les nouvelles rubriques et soumis seront créés automatiquement lors du lancement de la procédure « Création Rubriques Impôt Source 2021 », sous Menu « Procédure » « création des rubriques IS 2021 ». L'année 2020 doit être verrouillée car plus aucun calcul ne sera possible en 2020 (« base » « année »).

• Vous aurez un message qui vous indiquera que les rubriques sont correctement créées ou que l'insertion des rubriques est impossible (si les numéros de rubriques existent déjà). Attention de ne cliquer qu'une fois sur le bouton de création.

Veuillez contrôler que les deux points suivants ont bien été exécutés. Dans le cas contraire, vous devrez créer les soumis et rubriques manuellement.

 Deux nouveaux soumis : IS RP : Impôt source – Revenu périodique IS RA : Impôt source – Revenu apériodique

Ils serviront à définir les rubriques qui seront soumises selon les règles de revenu apériodique et périodique (voir circulaire 45 de l'AFC page 40 ou le tableau Swissdec des genres de salaires dans les annexes du présent document)

|      | Soumis     |
|------|------------|
| Code | Libellé    |
| 1    | AVS        |
| 2    | AC         |
| 3    | LAA        |
| 4    | APG        |
| 5    | LPP        |
| 6    | IS         |
| 7    | 13ème      |
| 8    | OCRA       |
| 9    | IS2        |
| 10   | HELIDES    |
| 20   | IS RP      |
| 21   | IS RA      |
| 90   | Annuite 16 |
| 97   | Annuité 17 |
| 98   | Annuité 18 |
|      |            |

Figure 5

 Les rubriques sont dans les tranches de numéros de 40.02 à 40.03, de 200.00 à 200.11 et de 259.90 et 259.91. Si ces numéros de rubriques existent déjà chez vous, vous devrez créer les rubriques manuellement selon les exemples ci-dessous en utilisant d'autres numéros.

### **Rubriques créées**

**<u>Remarque générale :</u>** Certaines rubriques créées servent uniquement à des calculs intermédiaires mais doivent être conservées. Elles sont donc définies de Type « Divers ». Vous pouvez cependant les masquer dans les relevés de salaire individuel et général en activant le bouton « Ne pas imprimer s/relevé ».

| Rubriques paramètres             |                                                                                                  |                                                                                    |                                                                    |                      |
|----------------------------------|--------------------------------------------------------------------------------------------------|------------------------------------------------------------------------------------|--------------------------------------------------------------------|----------------------|
| Recherche: 200.04 V              |                                                                                                  |                                                                                    |                                                                    |                      |
| 913 N° rubriqu                   | 200.04 N° d'ordre: 200.04 Ubelé: RD IS Base Mensuelle                                            | 1/3 Cat. EMS 🗸                                                                     | Code rubrique                                                      | 🗸 Code certificat: 🗸 |
| Genre<br>O Constante<br>O Donnée | Ne pas imprimer s/relevé: <ul> <li>Fiche collaborateur:              </li> <li>Valeur:</li></ul> | Type<br>O Brut<br>O Retenue<br>O Remboursement<br>O Charges patronales<br>O Divers | Test âge<br>H Mini F<br>test du mois:<br>H Maxi F<br>test du mois: | N° externe:          |
| Calcul     Sans arrondi          | Influence AF: multiplicateur hrs AF:                                                             | Autre (non stocké)     Commentaire                                                 | jours: 🔍 💭<br>Cumul: 🗹                                             |                      |

Nous vous conseillons toutefois, pour comprendre et contrôler les calculs, de faire figurer les rubriques suivantes sur les relevés de salaire : 40.00 / 40.02 / 40.03 / 200.00 / 200.06 / 200.07 / 200.11

#### Taux d'Activité Annexe

Genre : Données Type : Divers Cumul : Oui

| Rubric                                                                                                    | ques paramètres                                                                                                    |                       |
|----------------------------------------------------------------------------------------------------|----------------------------------------------------------------------------------------------------|-----------------------|
| Ļ                                                                                                    | R                                                                                                    | echerche: 40.02       |
| 926 N° rubrique: 40.02 N° d'ordre: 40.02 Libellé: Taux d'activité annexe                                                                         | Cat. EMS 🗸 Code rubrique                                                                                                    | ✓ Code certificat: ✓  |
| Ne pas imprimer s/relevé: O Fiche collaborateur: O                                                                                               | Type Test âge                                                                                                    |                       |
| Genre O Constante Valeur: 0 Statistique:                                                                                                    | O Brut     H     Mini     F       O Retenue     Image: Comparison of the set of unios:     Image: Comparison of the set of unios:     Image: Comparison of the set of unios: | Comparaison<br>calcul |
| Calcul     Rubrique nb.jours soumis annuel : O Type AF:      Rubrique liée : Rubrique soumis oui/non :      Influence AF: multiplicateur hrs AF: | Charges patronales     Divers     Autre (non stocké)     Commentaire                                                                                                    |                       |
| Sans arrondi     Forcer le calcul                                                                                                    | Comptabilité (F=fonction) Comptabilisation:<br>CG CA1 CA2 Pay                                                                                                    |                       |
| 0+         0           1 base:         0                                                                                                    | C<br>Etab:                                                                                                    |                       |
| Influencé par les dates entrée / sortie:                                                                                                    | Soumis Affecter:                                                                                                    |                       |
| 2 quantité: v 0<br>3 taux: v 0                                                                                                    | Ajout Tous les                                                                                                    |                       |
| Genre 2.3 :  Genre 3 :  Genre 4 :                                                                                                    |                                                                                                    |                       |
| Genre 7:  Genre 13.1.2:                                                                                                    | facteur LPP:                                                                                                    | SORTIE ⊮n<br>パ→       |
| Genre 13.2.3 : 🔍                                                                                                    | plaf. an:                                                                                                    | V                     |
|                                                                                                    |                                                                                                    |                       |

Dans la gestion des données, sur chaque période, cette rubrique sera utilisée comme suit :

- Si le collaborateur n'exerce qu'une activité professionnelle chez vous : laissez 0 dans cette rubrique.
- Si le collaborateur exerce plusieurs activités professionnelles chez plusieurs employeurs et que ces taux vous sont communiqués : Indiquez le taux cumulé des activités chez les autres employeurs
- Si le collaborateur exerce plusieurs activités professionnelle chez plusieurs employeurs, **MAIS** que ces taux ne vous sont pas communiqués : **Indiquez 100 dans cette rubrique**

#### Taux d'Activité Global

Genre : Calcul Code Rubrique : Taux Activité Global Type : Divers Cumul : Oui

| Rubric                                                                                                    | jues paramètres                                                                                                    |                               |
|----------------------------------------------------------------------------------------------------|----------------------------------------------------------------------------------------------------|-------------------------------|
|                                                                                                    | Re                                                                                                    | cherche: 40.03 🗸 🖡 🕨          |
| 518 N° rubrique: 40.03 N° d'ordre: 40.03 Libellé: Taux d'activité global                                                                                                    | Cat. EMS 🗸 Code rubrique Taux Activit                                                                                                   | é Global 🗸 Code certificat: 🗸 |
| Ne pas imprimer s/relevé: O Fiche collaborateur: O                                                                                                    | Type Test âge                                                                                                    |                               |
| Genre O Constante Valeur: O Statistique:                                                                                                    | O Brut     H     Mini     F       O Retenue     test du mois:     Image: Compare the test du mois:     Image: Compare the test du mois: | N° externe:                   |
| O Donnée Rubrique nb.jours soumis annuel : O Type AF: Rubrique liée : Rubrique soumis oui/non : V                                                                                                    | Charges patronales     O Divers     Autre (non stocké)                                                                                  | -                             |
| Influence AF: multiplicateur hrs AF: Sans arrondi                                                                                                    | O Commentaire Cumul: ☑                                                                                                    |                               |
| O Forcer le calcul                                                                                                    | Comptabilité (F=fonction) Comptabilisation:<br>CG CA1 CA2 Paye                                                                          | ]<br>eur                      |
| ○ + ○ - ○ × ○ /           1 base:         40.00 ∨ Taux ďactivité         0                                                                                                    | C C C C C C C C C C C C C C C C C C C                                                                                                   |                               |
| Tranche autorisée (mois) mini: v 0<br>maxi: v 0                                                                                                    | Soumis                                                                                                    |                               |
| Influencé par les dates entrée / sortie:     Image: the state of the state of the stateo | Affecter:                                                                                                    |                               |
| 2 quantité: 40.02 v Taux d'activité annexe 0<br>3 taux: v ISO                                                                                                    | Ajout Tous les<br>soumis                                                                                                    |                               |
| Genre 2.3 :                                                                                                    |                                                                                                    |                               |
| Genre 4:                                                                                                    |                                                                                                    |                               |
| Genre 7 :                                                                                                    | facteur LPP:                                                                                                    |                               |
| Genre 13.1.2 :                                                                                                    | seuil an: V Nº soumis:                                                                                                    | ₫                             |
| Genre 13.2.3:                                                                                                    | plaf. an:                                                                                                    |                               |
| Genre 15 :                                                                                                    |                                                                                                    |                               |
|                                                                                                    |                                                                                                    |                               |
|                                                                                                    |                                                                                                    |                               |

Documentation utilisateurs - 18.01.2021

#### Soumis IS RA (Revenus Apériodiques)

Genre : Calcul Code Rubrique : N/A Type : Divers Cumul : Oui N° Soumis : 21

| Nuone                                                                                                    | lacs haramenes                                                                                       |                      |
|----------------------------------------------------------------------------------------------------|----------------------------------------------------------------------------------------------------|----------------------|
| Ļ                                                                                                    |                                                                                                    | Recherche: 200.00 V  |
| 909 N° rubrique: 200.00 N° d'ordre: 200.00 Libellé: Soumis IS RA                                                                                  | Cat. EMS 🗸 Code rubrique                                                                             | ✓ Code certificat: ✓ |
| Ne pas imprimer s/relevé: O Fiche collaborateur: O                                                                                                | Type Test âge                                                                                        |                      |
| Genre O Constante Valeur: O Statistique: Valeur: O                                                                                                | O Brut H Mini<br>O Retenue test du mois:<br>O Remboursement H Mini                                   | F N° externe:        |
| Calcul      Rubrique nb.jours soumis annuel : O Type AF:      Rubrique liée : Rubrique soumis oui/non :      Influence AE: Multiplicateur hrs AF: | Charges patronales     Divers     Autre (non stocké)     Commentaire     Commentaire     Commentaire |                      |
| O Sans arrondi O Forcer le calcul                                                                                                    | Comptabilité (F=fonction) Comptabilisatio                                                            | )n:                  |
| ○+ ○- ○x ○/         0           1 base:         ○                                                                                                 | C CAI CAZ<br>C CAI CAZ                                                                               |                      |
| Tranche autorisée (mois)       Immini maxi:       0         Influencé par les dates entrée / sortie:       0                                      | Soumis                                                                                               |                      |
| 2 quantité: v 0 IS 0<br>3 taux: v 0                                                                                                    | Ajout Tous les                                                                                       |                      |
| Genre 2.3 : v Genre 3 : v                                                                                                    |                                                                                                    |                      |
| Genre 4:                                                                                                    |                                                                                                    |                      |
| Genre 7 :                                                                                                    | facteur LPP:                                                                                         |                      |
| Genre 13.1.2:                                                                                                    | seuil an: V Nº soumis:                                                                               | 21 ∨                 |
| Genre 15 : v                                                                                                    | plat. an: 🧹                                                                                          |                      |
|                                                                                                    |                                                                                                    |                      |

Janvier 2021

Documentation utilisateurs - 18.01.2021

#### Soumis IS RP annuel (Revenus Périodiques)

Genre : Calcul Code Rubrique : Soumis IS RP Annuel Type : Divers Cumul : Non (cache à cocher inactive) Jours : 40.39 (nombre de jours impôt) N° Soumis : 20

|                                                                         |                                                                                 | Recherc                               | he: 200.01 V                                  |
|-------------------------------------------------------------------------|---------------------------------------------------------------------------------|---------------------------------------|-----------------------------------------------|
| 908 N° rubrique: 200.01 N° d'ordre: 200.01 Libellé: Soumis IS RP annuel | Cat. EMS 🗸                                                                      | Code rubrique Soumis IS RP Ann        | ue $\checkmark$ Code certificat: $\checkmark$ |
| Ne pas imprimer s/relevé: O Fiche collaborateur: O                      | Туре                                                                            | Test âge                              |                                               |
| Genre O Constante Valeur: 0 Statistique:                                | O Brut<br>O Retenue<br>O Remboursement                                          | H Mini F                              | N° externe:                                   |
| Calcul                                                                  | Charges patronales  Charges patronales  Divers  Autre (non stocké)  Commentaire | test du moisi<br>jours: 40.39 Nb jour |                                               |
| Sans arrondi                                                            |                                                                                 | Cumul:                                | ]                                             |
| O Forcer le calcul                                                      | Comptabilité (F=fonction)<br>CG CA:<br>D                                        | ) Comptabilisation:<br>1 CA2 Payeur   |                                               |
| 1 base:                                                                 | C Etab:                                                                         |                                       | ]                                             |
| Influencé par les dates entrée / sortie:   + -                          | Affecter:                                                                       |                                       | -                                             |
| 2 quantité: VIIII IS O                                                  | Ajout Tous les soumis                                                           |                                       |                                               |
| Genre 2.3 :                                                             |                                                                                 |                                       |                                               |
| Canada 2 -                                                              |                                                                                 |                                       |                                               |
| Genre 5:                                                                |                                                                                 |                                       |                                               |
| Genre 4:                                                                |                                                                                 |                                       |                                               |
| Genre 7:                                                                | facteur LPP:                                                                    |                                       |                                               |
| Genre 3:  Genre 4:  Genre 7:  Genre 13.1.2:  Come 13.2 3:               | facteur LPP:                                                                    | N° soumis: 20 🗸                       | SORTIE ₪<br>                                  |
| Genre 13.2:                                                             | facteur LPP:                                                                    | N° soumis: 20 ~                       | SORTIE ₪<br>ℜ→                                |
| Genre 1:                                                                | facteur LPP:<br>seuil an:<br>plaf, an:                                          | N° soumis: 20 🗸                       | SORTIE ₪<br>                                  |

Documentation utilisateurs - 18.01.2021

#### Soumis IS RP Mensuel

Genre : Calcul Sans Arrondi : Non Code Rubrique : Soumis IS RP Mensuel Type : Divers Cumul : Oui N° Soumis : 20

| Rubriq                                                                   | jues paramètres           |                               |                         |
|--------------------------------------------------------------------------|---------------------------|-------------------------------|-------------------------|
| Le                                                                       |                           | Recherd                       | he: 200.02 🗸 🔺 🕨        |
| 505 N° rubrique: 200.02 N° d'ordre: 200.02 Libellé: Soumis IS RP Mensuel | Cat. EMS 🗸 C              | ode rubrique Soumis IS RP Men | su 🗸 Code certificat: 🔍 |
| Ne pas imprimer s/relevé: O Fiche collaborateur: O                       | Туре                      | Test âge                      |                         |
| Genre                                                                    | O Brut                    | H Mini F                      | Nº externe:             |
| O Constante Valeur: 0 Statistique:                                       | O Retenue                 | test du mois:                 | Comparaison             |
| ODonnée                                                                  | Charges patropales        | H Maxi F                      |                         |
| Rubrique nb.jours soumis annuel : O Type AF:                             | Divers                    | test du mois:                 |                         |
| Calcul     Rubrique liée : Rubrique soumis oui/non :                     | O Autre (non stocké)      | iours:                        |                         |
| Influence AF: multiplicateur hrs AF:                                     | ○ Commentaire             | Cumul:                        |                         |
| O Sans arrondi                                                           | Comptabilité (F=fonction) | Comptabilisation:             |                         |
| O Forcer le calcul                                                       | CG CA1                    | CA2 Payeur                    |                         |
|                                                                          |                           |                               |                         |
| O+O-OxO/                                                                 | Etab: 🗸                   | ~                             |                         |
| 1 base:                                                                  |                           |                               | 1                       |
| Tranche autorisée (mois) maxi:                                           | Soumis                    | 5                             | ]                       |
| Influencé par les dates entrée / sortie:                                 | Affecter:                 |                               |                         |
| $\bigcirc + \bigcirc - \bigcirc x \bigcirc I$                            |                           |                               |                         |
| 2 quantité: 🔍 IS 🔿                                                       |                           |                               |                         |
| 3 taux: 🔍 0                                                              | Ajout Tous les            |                               |                         |
| Genre 2.3 :                                                              |                           |                               |                         |
| Genre 3 :                                                                |                           |                               |                         |
| Genre 4 :                                                                |                           |                               |                         |
| Genre 7 :                                                                | facteur LPP:              |                               |                         |
| Genre 13.1.2 : 🗸                                                         | seuil an: 🗸               | NO equipies and a             | <u> </u>                |
| Genre 13.2.3 :                                                           | plaf. an: 🗸               | <b>20</b>                     |                         |
| Genre 15 :                                                               |                           |                               |                         |
|                                                                          |                           |                               |                         |
|                                                                          |                           |                               |                         |

#### Salaire IS Mensuel

| Rubric                                                                                                    | jues paramètres                                                                            |                                                               |                      |
|----------------------------------------------------------------------------------------------------|--------------------------------------------------------------------------------------------|---------------------------------------------------------------|----------------------|
| L.                                                                                                    |                                                                                            | Recherd                                                       | he: 200.03 🗸 🖡 🕨     |
| 912 N° rubrique: 200.03 N° d'ordre: 200.03 Libellé: Salaire IS Mensuel                                                                                       | Cat. EMS 🗸 Code r                                                                          | rubrique                                                      | ✓ Code certificat: ✓ |
| Ne pas imprimer s/relevé: O Fiche collaborateur: O                                                                                                    | Туре                                                                                       | st âge                                                        |                      |
| Genre         Constante       Valeur:       0       Statistique:         O Donnée                                                                            | Brut     Retenue     Remboursement     Charges patronales     Divers     the (excepted is) | H Mini F<br>test du mois:<br>H Maxi F<br>test du mois:<br>V V | N° externe:          |
| Influence AF:                                                                                                    | O Commentaire                                                                              | ours: 🗸                                                       |                      |
| ○ Sans arrondi ○ Forcer le calcul ○ + ○ - ○ × ○ / 1 base: 200.00 ∨ Soumis IS RA 0                                                                            | Comptabilité (F=fonction)<br>CG CA1<br>C<br>C<br>Etab:                                     | Comptabilisation:<br>CA2 Payeur                               |                      |
| Tranche autorisée (mois)       mini:<br>maxi:       0         Influencé par les dates entrée / sortie:       0         Imaxi:       0         Imaxi:       0 | Affecter:                                                                                  |                                                               |                      |
| 2 quantité: 200.02 v Soumis IS RP Mensuel 0 IS O<br>3 taux: v 0                                                                                              | Ajout Tous les<br>soumis                                                                   |                                                               |                      |
| Genre 3:                                                                                                    |                                                                                            |                                                               |                      |
| Genre 4:                                                                                                    |                                                                                            |                                                               |                      |
| Genre 13.1.2:                                                                                                    | facteur LPP:                                                                               | NO councilos                                                  | SORTE I              |
| Genre 13.2.3 : 🗸                                                                                                    | plaf. an:                                                                                  | N° soumis:                                                    |                      |
|                                                                                                    |                                                                                            |                                                               | 1                    |

Documentation utilisateurs - 18.01.2021

#### Revenu Déterminant IS Base Mensuelle 1/3

| Rubrid                                                                                                    | ques paramètres                                                                                         |                                      |                      |
|----------------------------------------------------------------------------------------------------|----------------------------------------------------------------------------------------------------|--------------------------------------|----------------------|
|                                                                                                    |                                                                                                    | Recherc                              | he: 200.04 🗸 🔺 🕨     |
| 913 N° rubrique: 200.04 N° d'ordre: 200.04 Libellé: RD IS Base Mensuelle :                                                                            | 1/3 Cat. EMS 🗸 0                                                                                        | Code rubrique                        | ✓ Code certificat: ✓ |
| Ne pas imprimer s/relevé:      Fiche collaborateur:                                                                                                   | Туре                                                                                                    | Test âge                             |                      |
| Genre O Constante Valeur: O Statistique: Valeur: O Dognée                                                                                             | O Brut<br>O Retenue<br>O Remboursement                                                                  | H Mini F<br>test du mois:            | N° externe:          |
| Rubrique nb.jours soumis annuel : O Type AF:      Rubrique liée : Rubrique soumis oui/non :      Influence AF: multiplicateur hrs AF:                 | <ul> <li>Charges patronales</li> <li>Divers</li> <li>Autre (non stocké)</li> <li>Commentaire</li> </ul> | test du mois:                        |                      |
| Sans arrondi     Forcer le calcul     O + O - O x O /     1base: 200.02 Soumis IS RP Mensuel 0                                                        | Comptabilité (F=fonction)<br>CG CA1<br>D<br>C<br>Etab:                                                  | Comptabilisation:<br>CA2 Payeur<br>L |                      |
| Tranche autorisée (mois)       mini:<br>maxi:       0<br>0         Influencé par les dates entrée / sortie:       0         +       -       x       0 | Affecter:                                                                                               | is                                   |                      |
| 2 quantité: 40.00 Taux d'activité 0 IS 0<br>3 taux:<br>Genre 2.3 :                                                                                    | Ajout Tous les soumis                                                                                   |                                      |                      |
| Genre 3:                                                                                                    |                                                                                                    |                                      |                      |
| Genre 4:                                                                                                    | Colum 100                                                                                               |                                      | SORTIE               |
| Genre 13.1.2 :                                                                                                    | seuil an:                                                                                               | Nº soumis:                           | <u> </u>             |
| Genre 13.2.3 :                                                                                                    | plaf. an: 🧹                                                                                             |                                      |                      |
|                                                                                                    | 10                                                                                                    |                                      |                      |

Documentation utilisateurs - 18.01.2021

#### Revenu Déterminant IS Base Mensuelle 2/3

| =                                                                        |                                         |                  |
|--------------------------------------------------------------------------|-----------------------------------------|------------------|
| 108 N° rubrique: 200.05 N° d'ordre: 200.05 Libellé: RD IS Base Mensuelle | 2/3 Cat. EMS V Code rubrique            | Code certificat: |
| Ne pas imprimer s/relevé:      Fiche collaborateur:                      | Type Test âge                           |                  |
| Genre                                                                    | O Brut H Mini                           | F N° externe:    |
| Constante Valeur: 0 Statistique:                                         | O Retenue test du mois:                 | Comparaison      |
| Donnée                                                                   | Charges patropales                      | F                |
| Rubrique nb.jours soumis annuel : O Type AF:                             | O Divers     test du mois:              |                  |
| Calcul Rubrique liée : Rubrique soumis oui/non :                         | O Autre (non stocké) jours:             |                  |
| Influence AF: multiplicateur hrs AF:                                     | O Commentaire Cumul: 🗹                  |                  |
|                                                                          | Comptabilité (F=fonction) Comptabilisat | tion:            |
|                                                                          | CG CA1 CA2                              | Payeur           |
| $O + O - O \times O I$                                                   | С                                       |                  |
| 1 base: 200.04 VRD IS Base Mensuelle 1/3 0                               | Etab:                                   |                  |
| Tranche autorisée (mois) maxii                                           | C angele                                |                  |
| Influencé par les dates entrée / sortie:                                 | Soumis                                  |                  |
| $\bigcirc + \bigcirc - \bigcirc x \bigcirc I$                            | Affecter:                               |                  |
| 2 quantité: 1.27 v Constante 100 100 rs                                  |                                         |                  |
| 3 taux:                                                                  | Ajout Tous les                          |                  |
| Genre 2.3 :                                                              | soumis                                  |                  |
| Genre 3 :                                                                |                                         |                  |
| Genre 4 :                                                                |                                         |                  |
| Genre 7 : 🗸                                                              | facteur LPP:                            |                  |
| Genre 13.1.2:                                                            | seuil an:                               | Ĩ <i>Ŝ</i> , →   |
| Genre 13.2.3 : 🗸                                                         | plaf. an:                               | ~                |
| Genre 15 : 🗸                                                             |                                         |                  |

Documentation utilisateurs - 18.01.2021

#### Revenu Déterminant IS Base Mensuelle 3/3

Genre : Calcul Sans Arrondi : Oui Code Rubrique : Revenu Déterminant IS Mensuel Type : Divers Cumul : Oui N° Soumis : N/A

| Rubriques paramètres                                                       |                                               |                        |  |
|----------------------------------------------------------------------------|-----------------------------------------------|------------------------|--|
| Recherche: 200.06 V                                                        |                                               |                        |  |
| 917 N° rubrique: 200.06 N° d'ordre: 200.06 Libellé: RD IS Base Mensuelle 3 | 3/3 Cat. EMS 🗸 Code rubrique Revenu Détermina | n 🗸 Code certificat: 🗸 |  |
|                                                                            |                                               |                        |  |
| Ne pas imprimer s/relevé: O Fiche collaborateur: O                         | Type Test âge                                 |                        |  |
| Genre                                                                      | O Brut H Mini F                               | N° externe:            |  |
| Constante Valeur: 0 Statistique:                                           | Retenue     test du mois:                     | Comparaison<br>calcul  |  |
| ODonnée                                                                    | Charges patronales H Maxi F                   |                        |  |
| Rubrique nb.jours soumis annuel : Type AF:                                 | Divers     test du mois:                      |                        |  |
| Calcul                                                                     | O Autre (non stocké) jours:                   |                        |  |
| Influence AF: multiplicateur hrs AF:      Sans arrondi                     |                                               |                        |  |
|                                                                            | Comptabilité (F=fonction) Comptabilisation:   |                        |  |
| $\checkmark$                                                               | D CG CAI CA2 Payeur                           |                        |  |
| $O + O - O \times O I$                                                     | C                                             |                        |  |
| 1 base: 200.05 V RD IS Base Mensuelle 2/3 0                                |                                               |                        |  |
| Tranche autorisée (mois) mini: 0<br>maxi: 0                                | Soumis                                        |                        |  |
| Influencé par les dates entrée / sortie:                                   |                                               |                        |  |
| ○+ ○- ◉x ○/                                                                | Affecter:                                     |                        |  |
| 2 quantité: VIII IS O                                                      |                                               |                        |  |
| 3 taux: 40.03 🗸 Taux d'activité global 0                                   | Ajout Tous les                                |                        |  |
| Genre 2.3 :                                                                |                                               |                        |  |
| Genre 3 :                                                                  |                                               |                        |  |
| Genre 4:                                                                   |                                               |                        |  |
| Genre 7 :                                                                  | facteur LPP:                                  |                        |  |
| Genre 13.1.2 :                                                             | seuil an: V Nº soumis:                        |                        |  |
| Genre 13.2.3 :                                                             | plaf. an:                                     |                        |  |
| Genre 15 :                                                                 |                                               |                        |  |
|                                                                            |                                               |                        |  |
|                                                                            |                                               |                        |  |

#### **Revenu Déterminant IS Base Mensuelle**

| Rubric                                                                                                    | ques paramètres                                                                                                    |                      |
|----------------------------------------------------------------------------------------------------|----------------------------------------------------------------------------------------------------|----------------------|
|                                                                                                    | Recherc                                                                                                    | the: 200.07 🗸 🖡      |
| 918 N° rubrique: 200.07 N° d'ordre: 200.07 Libellé: Rev Det IS Base Mensu                                                                      | uelle Cat. EMS 🗸 Code rubrique                                                                                                  | ✓ Code certificat: ✓ |
| Ne pas imprimer s/relevé: O Fiche collaborateur: O                                                                                             | Type Test âge                                                                                                    | ]                    |
| Genre O Constante Valeur: O Statistique: Valeur: O Donnée Rubrique nb. jours soumis annuel : O Type AF:                                        | Brut     H     Mini     F       Retenue     test du mois:     test du mois:     H       Charges patronales     H     Maxi     F | N° externe:          |
| Calcul Rubrique liée : Rubrique soumis oui/non :  Influence AF: multiplicateur hrs AF:                                                         | O Autre (non stocké)     Ourse       O Commentaire     Cumul:                                                                   |                      |
| O Sans artonia           O Forcer le calcul           O + O - O x O /           1 base:         200.06 x RD IS Base Mensuelle 3/3              | Comptabilité (F=fonction) Comptabilisation:<br>CG CA1 CA2 Payeur<br>C L<br>C L<br>Etab:<br>C C                                  |                      |
| Tranche autorisée (mois)       mini:<br>maxi:       0         Influencé par les dates entrée / sortie:       0         • + O - O x O /       0 | Affecter:                                                                                                    |                      |
| 2 quantité: 200.00 ∨ Soumis IS RA 0 IS 0<br>3 taux: ∨ 0<br>Genre 2.3 : ∨                                                                       | Ajout Tous les<br>soumis                                                                                                    |                      |
| Genre 3:  Genre 4:  Genre 7:  Genre 13.1.2:  Genre 13.2.3:  Genre 15:                                                                          | facteur LPP:                                                                                                    | SORTIE mat<br>\$ →   |
|                                                                                                    |                                                                                                    | ]                    |

Documentation utilisateurs - 18.01.2021

#### Revenu Déterminant IS Base Annuelle 1/3

| Rubric                                                                                                    | jues paramètres                                                                                   |                      |
|----------------------------------------------------------------------------------------------------|---------------------------------------------------------------------------------------------------|----------------------|
| Ļ                                                                                                    |                                                                                                   | Recherche: 200.08 V  |
| 511 N° rubrique: 200.08 N° d'ordre: 200.08 Libellé: RD IS Base Annuelle 1/                                                                          | 3 Cat. EMS 🗸 Code rubrique                                                                        | ✓ Code certificat: ✓ |
| Ne pas imprimer s/relevé:      Fiche collaborateur:                                                                                                 | Type Test âge                                                                                     |                      |
| Genre Constante Valeur: 0 Statistique:                                                                                                    | O Brut H Min<br>O Retenue test du mois                                                            | i F N° externe:      |
| O Donnée      Rubrique nb.jours soumis annuel : O Type AF:      Rubrique liée : Rubrique soumis oui/non :      Influence AF: Multiplicateur hrs AF: | Charges patronales     Divers     Autre (non stocké)     Commentaire     Commentaire     Cumul: ✓ |                      |
| Sans arrondi     O Forcer le calcul                                                                                                    | Comptabilité (F=fonction) Comptabili<br>CG CA1 CA2                                                | sation:<br>Payeur    |
| ○ + ○ - ○ x ○ /           1base:         200.01 ∨ Soumis IS RP annuel         0                                                                     | D<br>C<br>Etab: v                                                                                 |                      |
| Tranche autorisée (mois)       mini:<br>maxi:       0         Influencé par les dates entrée / sortie:       0                                      | Soumis                                                                                            |                      |
| ○ + ○ - ○ × ● /           2 quantité:         40.00 ∨ Taux d'activité           3 taux:         ∨                                                   | Ajout Tous les                                                                                    |                      |
| Genre 2.3 : v                                                                                                    |                                                                                                   |                      |
| Genre 7:                                                                                                    | facteur LPP:                                                                                      |                      |
| Genre 13.1.2:                                                                                                    | seuil an: v N° soumis:                                                                            |                      |
| Genre 15 : v                                                                                                    |                                                                                                   |                      |

#### Revenu Déterminant IS Base Annuelle 2/3

| Rub                                                                                                    | riques paramètres                                                                                                    |
|----------------------------------------------------------------------------------------------------|----------------------------------------------------------------------------------------------------|
|                                                                                                    | Recherche: 200.09 🗸 🖡 🕨                                                                                                    |
| 920 N° rubrique: 200.09 N° d'ordre: 200.09 Libellé: RD IS Base Annuelle                                                                                                    | 2/3 Cat. EMS Code rubrique Code certificat:                                                                                                    |
| Ne pas imprimer s/relevé:      Fiche collaborateur:                                                                                                    | Type Test âge                                                                                                    |
| Genre O Constante Valeur: 0 Statistique:                                                                                                    | O Brut     H     Mini     F     N° externe:       O Retenue     v     v     comparaison       Comparaison     calcul     v                                                                                                    |
| O Donnée Rubrique nb.jours soumis annuel : O Type AF:                                                                                                    | Charges patronales     Other set of the maximum of the maximum of the maximu |
| Calcul Influence AF: multiplicateur hrs AF:                                                                                                    | O Autre (non stocké)<br>O Commentaire<br>Cumul: ☑                                                                                                    |
| O Forcer le calcul                                                                                                    | Comptabilité (F=fonction)       Comptabilisation:         CG       CA1       CA2         D                                                                                                    |
| Influencé par les dates entrée / sortie:     0                                                                                                    | Soumis                                                                                                    |
| ○ +         -         ● x         ○ /           2 quantité:         1.27 ∨ Constante 100         100         IS         ○           3 taux:         ∨ <td>Ajout Tous les</td> | Ajout Tous les                                                                                                    |
| Genre 2.3:                                                                                                    | Sourins                                                                                                    |
| Genre 4:                                                                                                    |                                                                                                    |
| Genre 13.1.2:                                                                                                    | facteur LPP:       SORTIE         seul an: $\checkmark$ N° soumis: $\checkmark$                                                                                                    |
| Genre 15 : 🗸                                                                                                    |                                                                                                    |
|                                                                                                    |                                                                                                    |

#### Revenu Déterminant IS Base Annuelle 3/3

| Rubri                                                                                                    | ques paramètres                                                                                                    |                      |
|----------------------------------------------------------------------------------------------------|----------------------------------------------------------------------------------------------------|----------------------|
| Ļ                                                                                                    | Recher                                                                                                    | che: 200.10↓ ◀ ▶     |
| 921 N° rubrique: 200, 10 N° d'ordre: 200, 10 Libellé: RD IS Base Annuelle 3                               | /3 Cat. EMS 🗸 Code rubrique                                                                                                    | ✓ Code certificat: ✓ |
| Ne pas imprimer s/relevé:  Fiche collaborateur:                                                           | Type Test âge                                                                                                    | 7                    |
| Genre O Constante Valeur: O Statistique: O Donnée                                                         | Brut     H     Mini     F       O Retenue     test du mois:     Image: Compare to the test du mois:     Image: Compare to the test du mois:       O Remboursement     H     Maxi     F | N° externe:          |
| Rubrique nb.jours soumis annuel : O       Type AF:         Influence AF: O       multiplicateur hrs AF: O | Charges paronales     Other s     Autre (non stocké)     Commentaire     Cumul:                                                                                                    |                      |
| Sans arrona     Forcer le calcul     O + O - O x O /     Ibase: 200.09 PD IS Base Arrowelle 2/3           | Comptabilité (F=fonction)     Comptabilisation: ]       CG     CA1     CA2       D                                                                                                    |                      |
| Tranche autorisée (mois) mini: 0<br>maxi: 0                                                               | Soumis                                                                                                    | ٦                    |
| Influencé par les dates entrée / sortie:     +     +     •     •                                          | Affecter:                                                                                                    | -                    |
| 2 quantité: VIIII IS O<br>3 taux: 40.03 V Taux d'activité global 0                                        | Ajout Tous les<br>soumis                                                                                                    |                      |
| Genre 3:                                                                                                  |                                                                                                    |                      |
| Genre 7: v<br>Genre 13.1.2: v<br>Genre 13.2.3: v                                                          | facteur LPP:                                                                                                    | SORTIE MAT<br>\$→    |
| Genre 15:                                                                                                 | part and V                                                                                                    |                      |
|                                                                                                    |                                                                                                    |                      |

Documentation utilisateurs - 18.01.2021

#### Revenu Déterminant IS Base Annuelle

Genre : Calcul Sans Arrondi : Oui Code Rubrique : Revenu Déterminant IS Annuel Type : Divers Cumul : Oui N° Soumis : N/A

| Rubri                                                                    | ques paramètres                                                |                         |
|--------------------------------------------------------------------------|----------------------------------------------------------------|-------------------------|
|                                                                          | Rechero                                                        | the: 200.11 🗸 🔺 🕨       |
| 925 N° rubrique: 200,11 N° d'ordre: 200,11 Libellé: Rev Det IS Base Annu | elle Cat. EMS 🧹 Code rubrique Revenu Détermin                  | an 🗸 Code certificat: 🗸 |
| Ne pas imprimer s/relevé: O Fiche collaborateur: O                       | Type Test âge                                                  |                         |
| Genre                                                                    | O Brut H Mini F                                                | Nº externe:             |
| Constante Valeur: 0 Statistique:                                         | Retenue     Remboursement                                      | Comparaison<br>calcul   |
| ODonnée<br>Rubrique nb.jours soumis annuel : O Type AF:                  | Charges patronales     H Maxi F     Divers     test du mois:   |                         |
| Calcul  Calcul  Influence AF:                                            | ○ Autre (non stocké)     jours:       ○ Commentaire     Cumul: |                         |
|                                                                          | Comptabilité (F=fonction) Comptabilisation:                    |                         |
|                                                                          | CG CA1 CA2 Payeur                                              |                         |
| $O + O - O \times O/$                                                    | Etab:                                                          |                         |
| 1 base: 200.10 ∨ RD IS Base Annuelle 3/3 0                               |                                                                | 1                       |
| Tranche autorisèe (mois) maxi:                                           | Soumis                                                         |                         |
| Influencé par les dates entrée / sortie:<br>● + ○ - ○ x ○ /              | Affecter:                                                      |                         |
| 2 quantité: 200.00 🗸 Soumis IS RA 0 . IS O                               |                                                                |                         |
| 3 taux:                                                                  | Ajout Tous les<br>soumis                                       |                         |
| Genre 2.3:                                                               |                                                                |                         |
| Genre 3 :                                                                |                                                                |                         |
| Genre 4:                                                                 |                                                                |                         |
| Genre 7:                                                                 | facteur LPP:                                                   |                         |
| Genre 13.1.2:                                                            | seuil an: V Nº soumis:                                         | <u> </u>                |
| Genre 13.2.3 :                                                           | plaf. an:                                                      |                         |
| Genre 15 : 🗸                                                             |                                                                |                         |
|                                                                          |                                                                |                         |

Documentation utilisateurs - 18.01.2021

#### **Retenue Impôt Source**

Genre : Calcul Sans Arrondi : Non Code Rubrique : Retenue Impôt source Type : Retenue Cumul : Non Jours : 40.39 (nombre de jours impôt) N° Soumis : N/A Code Comptable : indiquer le compte dans la partie Comptabilité

| Rubrie                                                                                                    | ques paramètres                                                                                                    |
|----------------------------------------------------------------------------------------------------|----------------------------------------------------------------------------------------------------|
|                                                                                                    | Recherche: 259.90 V                                                                                                    |
| 922 N° rubrique: 259,90 N° d'ordre: 259,90 Libellé: Retenue Impôt à la sou                                                                                                    | urce Cat. EMS V Code rubrique Retenue Impôt sour V Code certificat: 12 V                                                                                                    |
| Ne pas imprimer s/relevé: O       Fiche collaborateur: O         Genre       O       O       Statistique:           O Donnée       Rubrique nb.jours soumis annuel : O       Type AF:           Rubrique liée :        Valeuri soumis oui/non : | Type     Test âge       Brut     H     Mini       Image: Remboursement     Image: State of the state of the state of |
| Sans arrondi                                                                                                    | O Commentaire     jours: 40.39 ↓ Nb jour       Cumul:     □                                                                                                    |
| O Forcer le calcul       O + O - O x O /       1 base:     200.03 \scalaire IS Mensuel                                                                                                    | Comptabilité (F=fonction)       Comptabilisation: √         CG       CA1       CA2       Payeur         D       ✓       ✓       ✓         C       xxx       ✓       ✓         Etab:       ✓       ✓       ✓                                                                                                    |
| Tranche autorisée (mois)     mmi:     0       Influencé par les dates entrée / sortie:     Influencé par les dates entrée / sortie:                                                                                                    | Soumis Affecter:                                                                                                    |
| 2 quantité:<br>3 taux: 40.10 Taux impôt source 0                                                                                                    | Ajout Tous les soumis                                                                                                    |
| Genre 2.3:                                                                                                    |                                                                                                    |
| Genre 13.1.2:                                                                                                    | facteur LPP:       SORTIE         seuil an: $\checkmark$ plaf. an: $\checkmark$                                                                                                    |
|                                                                                                    |                                                                                                    |

Documentation utilisateurs - 18.01.2021

#### Ajustement Impôt Source

Genre : Calcul Sans Arrondi : Non Code Rubrique : Correction Impôt source Type : Retenue Cumul : Oui N° Soumis : N/A Code Comptable : indiquer le compte dans la partie Comptabilité

|                                                                                                    |                                                          | Rechero                                       | the: 259.91 v                     | •          |
|----------------------------------------------------------------------------------------------------|----------------------------------------------------------|-----------------------------------------------|-----------------------------------|------------|
| 525 N° rubrique: 259,91 N° d'ordre: 259,91 Libellé: Ajustement Impôt Sou                                                                                       | rce Cat. EMS 🗸                                           | Code rubrique Correction impôt                | sol 🧹 Code certific               | at: 12 🗸 🗸 |
| Ne pas imprimer s/relevé: O Fiche collaborateur: O                                                                                                    | Туре                                                     | Test âge                                      |                                   |            |
| Genre O Constante Valeur: 0 Statistique:                                                                                                    | Brut     Retenue     Remboursement                       | H Mini F<br>V V<br>test du mois:              | N° externe:<br>Comparaiso<br>calo | on<br>ul   |
| Calcul      Rubrique nb.jours soumis annuel : O Type AF:      Calcul      Rubrique liée : Rubrique soumis oui/non :       Influence AF: multiplicateur hrs AF: | Charges patronales Divers Autre (non stocké) Commentaire | H Maxi F<br>test du mois:<br>jours:<br>Cumul: |                                   |            |
| O Forcer le calcul                                                                                                    | Comptabilité (F=fonction<br>CG CA<br>D C xxx<br>Etab:    | ) Comptabilisation:<br>1 CA2 Payeur<br>U      |                                   |            |
| Tranche autorisée (mois) mini:                                                                                                    |                                                          | -                                             |                                   |            |
| Influencé par les dates entrée / sortie:       +       -       >x       /                                                                                      | Affecter:                                                | 115                                           | -                                 |            |
| 2 quantité: v 0<br>3 taux: v 0                                                                                                    | Ajout Tous les                                           |                                               |                                   |            |
| Genre 2.3 : 🗸                                                                                                    |                                                          |                                               |                                   |            |
| Genre 4:                                                                                                    |                                                          |                                               |                                   |            |
| Genre 7:                                                                                                    | facteur LPP:                                             |                                               | SC SC                             |            |
| Genre 13, 1, 2 :                                                                                                    | seuil an: 🗸                                              | N° soumis:                                    |                                   | _7.→       |
| Genre 15 :                                                                                                    | plaf. an: 🗸                                              |                                               |                                   |            |
|                                                                                                    |                                                          |                                               | -                                 |            |

# Affecter les soumis IS RP et IS RA aux différentes rubriques

Il s'agit des rubriques de salaire brut (en principe rubriques 100 et suivantes). Elles doivent impérativement avoir :

- le soumis IS RP « 20 » pour les revenus périodiques
   OU
- le soumis IS RA « 21 » pour les revenus apériodiques

Le fichier des genres de salaires fourni par Swissdec se trouve dans les annexes de la présente documentation

Exemple :

| 10 N° rubrique: 100.00 N° d'ordre: 100.00 Libellé: Salaire mensuel                        | Cat. EMS 🗸 Code rubrique                                                         | che: 100.00 V ( )     |
|-------------------------------------------------------------------------------------------|----------------------------------------------------------------------------------|-----------------------|
| Ne pas imprimer s/relevé: O Fiche collaborateur: O                                        | Type Test âge                                                                    | Observation:          |
| Genre O Constante Valeur: 0 Statistique:                                                  | Brut     Retenue     O Remboursement     H Mini F     test du mois:     H Maxi F | Comparaison<br>calcul |
| Rubrique nb. jours soumis annuel : Type AF:     Rubrique liée : Rubrique soumis oui/non : | Charges patronales     Divers     Autre (non stocké)     Commentaire             |                       |
|                                                                                           |                                                                                  |                       |
| O Forcer le calcul                                                                        | Comptabilisation:<br>CG CA1 CA2 Payeur<br>D F<br>C F<br>Etab: ✓ ✓                |                       |
| 1 base: 50.00 v Salaire mois 0<br>Tranche autorisée (mois) mini: v                        |                                                                                  |                       |
| Influencé par les dates entrée / sortie:    +    -    x                                   | Affecter:                                                                        |                       |
| 2 quantité: VIIII IS C<br>3 taux: 40.00 VIIIII Taux d'activité 0                          | Ajout Tous les                                                                   |                       |
| Genre 2.3 :                                                                               | 8 OCRA                                                                           |                       |
| Genre 3 :                                                                                 | 20 IS RP                                                                         |                       |
| Genre 4:                                                                                  |                                                                                  |                       |
| Genre /:                                                                                  | facteur LPP:                                                                     |                       |
| Genre 13, 1, 2,                                                                           | seuil an: V° soumis: V                                                           |                       |
| Genre 15 :                                                                                | plaf. an:                                                                        |                       |
|                                                                                           | a _ [                                                                            |                       |

Pour toute interprétation de l'affectation périodique ou apériodique, veuillez-vous référer aux normes fiscales ou vous renseigner auprès de votre fiduciaire.

# Modification des paramètres généraux

## Calcul

Paramétrer les bonnes rubriques dans le formulaire de calcul des salaires. Pour modifier le paramétrage de ce formulaire, vous devez d'abord cliquer sur le cadenas pour le déverrouiller, modifier les données, puis quitter.

|                                                                                                    | Calcul                                                                                                    |
|----------------------------------------------------------------------------------------------------|----------------------------------------------------------------------------------------------------|
| Calcul des AF       Taux activité (AF):     40 v       af     Taux d'activité                                                              | Calcul des salaires         Année:       2021       Période:       1         Collaborateur       de:       AAA       à:       AAA       Image: Collaborateur                                                                                                    |
| Calcul du 13ème         N° cumul 13ème:       13ème         Rubrique versement 13è.:       120 ∨         13ème salaire       13ème salaire | Rubrique retenue AC cpl.       250.03         Plafond Chômage :       9.01         9.01       148200         Retenue franchise :       250.2         AVS franchise         Nb.jours de calcul :       41.1         Nb jours franchise :         Soumis franchise : |
| g 13 Taux 13eme: 100.00                                                                                                    | RUBRIQUES IMPOT SOURCE         Rubrique soumis IS RP:       200.11       Rubrique retenue impôt:       259.9         Rubrique soumis IS RA:       200       N° cumul IS RP:       20         Nb.jours IS:       41.05       N° cumul IS RA :       21              |
|                                                                                                    |                                                                                                    |
|                                                                                                    | Date pour le calcul: 25.01.2021                                                                                                    |
| Ecarts avec la période précédente                                                                                                    | SORTIE mr<br>Art→                                                                                                    |

## Ajout global de données ou Gestion des données

Rajouter la rubrique « Taux Activité annexe » à tous les collaborateurs par « Ajout global de données ». (Vous pouvez aussi l'ajouter dans la gestion des données uniquement aux collaborateurs soumis à l'IS).

| Ajout de données                                                        |                           |
|-------------------------------------------------------------------------|---------------------------|
| Cette procédure permet d'ajouter d<br>données à tous les collaborateurs | es                        |
| Année: 2021 Période:                                                    | 1 01.1.2021               |
| N° ordre Libellé rubrique                                               | RV Z Valeur               |
| 🖋 40.02 🗸 Taux d'activité annexe                                        | • O 0                     |
| * ~                                                                     | . 0                       |
|                                                                         |                           |
| RV=Report valeur / Z=mise à Zéro (pour<br>période suivante)             | SORTIE ram<br><i>Ŝ</i> ,→ |

Saisissez dans la gestion des données les taux d'activité annexe aux collaborateurs concernés :

- Si le collaborateur n'exerce qu'une activité professionnelle chez vous : laissez 0 dans cette rubrique.
- Si le collaborateur exerce plusieurs activités professionnelles chez plusieurs employeurs et que ces taux vous sont communiqués : Indiquez le taux cumulé des activités chez les autres employeurs
- Si le collaborateur exerce plusieurs activités professionnelle chez plusieurs employeurs, **MAIS** que ces taux ne vous sont pas communiqués : **Indiquez 100 dans cette rubrique**

#### **Etablissements genevois**

Pour plus de clarté, vous devriez supprimer de la gestion des données les rubriques qui ne seront plus utilisées pour le calcul de l'impôt à la source 2021 : « Soumis IS mois » et « Soumis IS heure » Sélectionnez votre rubrique (2021, période 1)

| Données période                                                         |                    | Don                             | nées période par rubrique |                  |
|-------------------------------------------------------------------------|--------------------|---------------------------------|---------------------------|------------------|
| Collaboratory Rock Améric 2021                                          | Année:<br>Période: | 2021                            | Soumis IS mois            | ]                |
|                                                                         | Ré                 | . Collaborateur                 | Cumul RV 2                | Z Valeur         |
|                                                                         | AA.                | A AA A                          | 0.00 @ C                  | · •              |
|                                                                         | AAI                | AAB B                           | 0.00 @ 0                  | 0                |
| Soumis 15 mois                                                          |                    | AAC C                           | 0.00 🔍 🔾                  | 0                |
| Etage:                                                                  |                    | D AAD D                         | 0.00 @ 0                  | > 0              |
|                                                                         |                    | AAE E                           | 0.00 @ C                  |                  |
|                                                                         |                    |                                 |                           |                  |
|                                                                         |                    |                                 |                           |                  |
| Fichier \\tscient\P\Administration\RH\Export PEP\ Parcourir Importation |                    |                                 |                           |                  |
| O Remise à zéro                                                         |                    |                                 |                           |                  |
| Visualiser la dernière importation                                      |                    |                                 |                           |                  |
| SORTIE m<br><i>≴</i> →                                                  |                    |                                 |                           |                  |
|                                                                         |                    |                                 |                           |                  |
| ne fois les valeurs remises à zéro vous nouvez                          |                    |                                 |                           |                  |
| ne lois les valeurs reinises à zero, vous pouvez                        |                    |                                 |                           |                  |
| upprimer toutes les lignes en double cliquant                           |                    |                                 |                           |                  |
|                                                                         |                    |                                 |                           |                  |
|                                                                         |                    |                                 |                           |                  |
|                                                                         |                    |                                 |                           |                  |
|                                                                         |                    |                                 |                           |                  |
|                                                                         |                    | /=Report valeur / Z=mise à Zéro | (pour période suivante)   | RTIE ⊪∎T<br>LATA |
|                                                                         |                    |                                 |                           |                  |

Vous pouvez ajouter cette rubrique au canevas standard des rubriques dans le menu « Collaborateur – Données ». Ainsi cette rubrique sera ajoutée aux données de tous les nouveaux collaborateurs.

(GE) supprimez les rubriques « Soumis IS mois » et « Soumis IS heure »

| Création données                                               |                                                                                                    |
|----------------------------------------------------------------|----------------------------------------------------------------------------------------------------|
| Collaborateur:                                                 | A                                                                                                    |
| Année: Période:                                                | AF:                                                                                                    |
| N° ordre Libellé rubrique<br>40.02 V<br>Taux d'activité annexe | RV         Z         Valeur           Image: Constraint of the state of the state |
|                                                                |                                                                                                    |
|                                                                |                                                                                                    |
|                                                                |                                                                                                    |
|                                                                |                                                                                                    |
| RV=Report valeur / Z=mise à Zéro (pour période suivante)       | Tous 🗸                                                                                                    |
|                                                                | SORTIE ar                                                                                                    |

Documentation utilisateurs - 18.01.2021

#### Impôt Source – Liste récapitulative

Dans menu Salaire – Impôt source – Liste récapitulative

- Contrôler que la rubrique « retenue IS » soit la rubrique 259.90
- Contrôler que la rubrique 259.91 soit dans un champ « Autre rubrique IS »
- Contrôler les numéros de cumul IS RP et RA
- Indiquer vos autres rubriques IS de correction manuelle dans les champs disponibles.

|                                                                |           | IS liste récapitulat                                         | ive                      |                              |
|----------------------------------------------------------------|-----------|--------------------------------------------------------------|--------------------------|------------------------------|
| Année :<br>Taux activité :                                     | 2021 🗸 Pé | riode de: 🔽 🗸 🖡                                              | 01.04.2021<br>30.04.2021 | Paramétrage<br>1. Traitement |
| Rubrique retenue IS:<br>Autre rubrique IS:<br>N° cumul IS RP : | 259.9 🗸   | Autre rubrique IS:<br>Autre rubrique IS:<br>N° cumul IS RA : | 259.91 V<br>IS RA V      | 2. Procédure SWISSDEC        |
| L                                                              |           |                                                              |                          | SORTIE<br>औ →                |

Informations obligatoires à compléter pour la transmission du fichier IS à Swissdec

- Conjoint (onglet impôt source de la fiche administrative)
  - o Nom
  - o Prénom
  - Date de naissance
  - o Adresse si différente de celle du collaborateur
  - Si barème C
    - Canton de travail
    - Activité rémunérée
    - Activité principale
    - Date de début de l'activité
- Enfants (onglet Conjoint/Enfants de la fiche administrative)
  - o Nom
  - o Prénom
  - o Date de début des allocations
  - o Date de naissance

# Annexes :

#### Genres de salaires

Voici le fichier des genres de salaires fourni par Swissdec. Pour toute interprétation de ce document, veuillez-vous référer aux normes fiscales ou vous renseigner auprès de votre fiduciaire.

Ceci est une aide à la classification des rubriques dans les soumis IS RP et soumis IS RA.

| Genres de salaire                      | périodique | apériodique | Soumis IS |
|----------------------------------------|------------|-------------|-----------|
| Salaire mensuel                        | Х          |             | Х         |
| Salarie horaire                        | Х          |             | Х         |
| Indemnité travail par équipes          | Х          |             | Х         |
| Indemnité pour travail de nuit         | Х          |             | Х         |
| Commission                             | Х          |             | Х         |
| Paiement des vacances                  |            | Х           | Х         |
| Paiement ultérieur heures              |            |             |           |
| supplémentaires                        |            | Х           | Х         |
| 13e salaire                            | Х          |             | Х         |
| Gratification apériodique              |            | х           | Х         |
| Paiement ultérieur apériodique         |            | Х           | Х         |
| Bonus                                  |            | х           | Х         |
| Bonus pour l'année précédente          |            | Х           | Х         |
| Indemnité de départ                    |            | Х           | Х         |
| Prime de fidélité                      |            | Х           | Х         |
| Prime                                  |            | Х           | Х         |
| Prime pour propositions d'amélioration |            | Х           | Х         |
| Indemnité accident                     | Х          |             | Х         |
| Indemnité accident paiement ultérieur  |            | Х           | Х         |
| Allocation pour enfant                 | Х          |             | Х         |
| Allocation familiale pour l'année      |            |             |           |
| précédente                             |            | Х           | Х         |

### Exemple de calcul avec explications

#### Etablissement genevois (base annuelle) - barème CO

| Texte   |                            |           |            |           |            |  |  |  |            |
|---------|----------------------------|-----------|------------|-----------|------------|--|--|--|------------|
| 100     | Salaire mensuel            | 3 000.00  | 3 00 0.00  | 3 000.00  | 3 0 0 0.00 |  |  |  | 12 000.00  |
| 100.01  | Heures complémentaires à 1 | 461.60    |            |           |            |  |  |  | 461.60     |
| 100.03  | Ind. Vacances heures compl | 49.10     |            |           |            |  |  |  | 49.10      |
| 118     | Prime ancienneté           |           |            |           | 1 0 0 0.00 |  |  |  | 1 000.00   |
| Total s | alaires brut:              | 3 510.70  | 3 000.00   | 3 000.00  | 4 000.00   |  |  |  | 13 510.70  |
| 259.9   | Retenue Impôt à la source  | -291.40   | -223.20    | -213.30   | -291.20    |  |  |  | -1 019.10  |
| 259.91  | Ajustem ent Im pôt Source  |           | 30.20      | 21.50     | -16.20     |  |  |  | 35.50      |
| Total   | otisations:                | -291.40   | -193.00    | -191.80   | -307.40    |  |  |  | -983.60    |
| 40      | Taux d'activité            | 60.00     | 60.00      | 60.00     | 60.00      |  |  |  | 240.00     |
| 40.02   | Taux d'activité annexe     | 20.00     | 20.00      | 20.00     | 20.00      |  |  |  | 80.00      |
| 40.03   | Taux d'activité global     | 89.23     | 80.00      | 80.00     | 80.00      |  |  |  | 329.23     |
| 40.1    | Taux im pôt source         | 8.30      | 7.44       | 7.11      | 7.28       |  |  |  | 30.13      |
| 200     | Soumis IS RA               |           |            |           | 1 0 0 0.00 |  |  |  | 1 000.00   |
| 200.01  | Soum is IS RP annuel       | 42 128.40 | 39 06 4.20 | 38 042.80 | 37 532.10  |  |  |  | 156 767.50 |
| 200.02  | Soum is IS RP Mensuel      | 3 510.70  | 3 00 0.00  | 3 000.00  | 3 0 0 0.00 |  |  |  | 12 510.70  |
| 200.03  | Salaire IS Mensuel         | 3 510.70  | 3 00 0.00  | 3 000.00  | 4 0 0 0.00 |  |  |  | 13 510.70  |
| 200.06  | RD IS Base Mensuelle 3/3   | 4 524.90  | 4 00 0.00  | 4 000.00  | 4 0 0 0.00 |  |  |  | 16 524.90  |
| 200.07  | Rev Det IS Base Mensuelle  | 4 524.90  | 4 00 0.00  | 4 000.00  | 5 0 0 0.00 |  |  |  | 17 524.90  |
| 200.11  | Rev Det IS Base Annuelle   | 54 298.80 | 51 149.40  | 50 099.60 | 50 574.70  |  |  |  | 206 122.50 |

Rubrique 40.00 : Taux d'activité mensuel

- Rubrique 40.02 : Taux de ou des activités annexes si connues. Si le collaborateur ne peut pas indiquer de taux, le salaire sera ramené à 100%. Il faut donc indiquer dans cette rubrique 100 et le programme n'additionnera pas les deux taux mais tiendra compte du 100%. Cette donnée est saisie dans la gestion des données des collaborateurs concernés.
- Rubrique 40.03 : Addition du taux d'activité (60%) + le taux de l'activité annexe (20%) + le taux d'activité calculé par le programme en fonction du code rubrique « heures » « jours » « veille » indiqué (voir chapitre « rubriques à modifier). Pour le taux d'activité calculé, le programme additionne toutes les heures, multiplie par 100 et divise par le nombre d'heure par mois (16 heures x 100 / 173.33 = 9.23%) Exemple janvier ci-dessus : 60% + 20% + 9.23% = 89.23%
- Rubrique 40.1 : Taux IS appliqué pour le mois en cours (base mensuelle) ou pour toutes les périodes (base annuelle)
- Rubrique 200.00 : Addition des revenus apériodiques
- Rubrique 200.06 : Total des revenus périodiques, divisé par (le taux d'activité (40) + le taux calculé) et multiplié par le taux d'activité global (40.03) Exemple janvier ci-dessus : 3'510.70 divisé par 69.23 et multiplié par 89.23 = 4'524.90
- Rubrique 200.07 : Revenu déterminant le taux Impôt source. Résultat de la 200.06 + les revenus apériodiques (200.00). Ce montant mensualisé est utilisé pour la recherche du taux d'imposition des cantons « mensualisés » (page 3 de la présente documentation).
- Rubrique 200.11 : Revenu déterminant le taux Impôt source. Montants de la rubrique 200.06 divisé par le nombre de jours calcul impôt (en principe 30 jours chaque mois sauf si entrée ou sortie en cours de mois) multiplié par 360. Il faut ajouter au résultat les revenus apériodiques (200). Ce montant annualisé est utilisé pour la recherche du taux d'imposition des cantons « annualisés » (page 3 de la présente documentation).

Il est possible de modifier un barème :

- Avec un effet mensuel (la modification prendra effet au début du mois en cours)
- Avec un effet rétroactif (la modification prendra effet au début du mois indiqué)

Selon l'exemple ci-dessus : Naissance d'un enfant en février Salaires bouclés jusqu'en avril 2021 Sur la période mai 2021

| - | Impôt source par période                                                                                   |
|---|----------------------------------------------------------------------------------------------------|
|   | Année: 2021 🗸 Période: 5 🗸                                                                                 |
| ▶ | AAA AVS: Barème: C1N Vombre d'enfants: 0 O Taux fixe O Barème ajusté                                       |
|   | AA A Mutation: M05-DéductionPourEnfant Valable dès le : 01.03.2021 Effet: R                                |
|   | 🔿 Accord spécial avec la France pour les cantons (BL, BS, SO, VD, VS, NE, JU et BE) Canton résidence: GE 🧹 |
|   |                                                                                                    |
|   |                                                                                                    |

Sadies SA

Renens le 15.01.2021